VOLVO CAR SERVICE AND PARTS BUSINESS

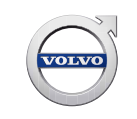

# **Technical Journal**

### TITLE: Replacing CEM or Recommunicating with a 'sleeping' vehicle

| REF NO:             | ISSUING DEPARTMENT:                     | CAR MARKET:              |              |  |
|---------------------|-----------------------------------------|--------------------------|--------------|--|
| TJ 32564.1.1        | Technical Service                       | United States and Canada |              |  |
| 3 US 7              | PARTNER:                                | ISSUE DATE:              | STATUS DATE: |  |
|                     | 2510 Volvo Car USA                      | 2017-03-21               | 2017-03-23   |  |
| FUNC GROUP:<br>3610 | FUNC DESC:<br>Programming and diagnosis | Page                     | 1 of 2       |  |

"Right first time in Time"

#### Attachment

#### **Vehicle Type**

| Туре | Eng | Eng<br>Desc | Sales | Body | Gear | Steer | Model Year | Plant | Chassis range | Struc Week<br>Range |
|------|-----|-------------|-------|------|------|-------|------------|-------|---------------|---------------------|
| 124  |     | Ì           |       |      |      |       | 2007-2016  |       | -             | 0-0                 |
| 134  |     |             |       |      |      |       | 2011-9999  |       | -             | 0-0                 |
| 135  |     |             |       |      |      |       | 2008-2010  |       | -             | 0-0                 |
| 136  |     |             |       |      |      |       | 2008-2016  |       | -             | 0-0                 |
| 137  |     |             |       |      |      |       | 2016-9999  |       | -             | 0-0                 |
| 138  |     |             |       |      |      |       | 2016-9999  |       | -             | 0-0                 |
| 155  |     |             |       |      |      |       | 2015-9999  |       | -             | 0-0                 |
| 156  |     |             |       |      |      |       | 2010-2017  |       | -             | 0-0                 |
| 157  |     |             |       |      |      |       | 2015-9999  |       | -             | 0-0                 |
| 184  |     |             |       |      |      |       | 1999-2006  |       | -             | 0-0                 |
| 275  |     |             |       |      |      |       | 2003-2014  |       | -             | 0-0                 |
| 285  |     |             |       |      |      |       | 2001-2007  |       | -             | 0-0                 |
| 295  |     |             |       |      |      |       | 2001-2007  |       | -             | 0-0                 |
| 384  |     |             |       |      |      |       | 2001-2009  |       | -             | 0-0                 |
| 533  |     |             |       |      |      |       | 2007-2013  |       | -             | 0-0                 |
| 542  |     |             |       |      |      |       | 2006-2013  |       | -             | 0-0                 |
| 544  |     |             |       |      |      |       | 2004-2012  |       | -             | 0-0                 |
| 545  |     |             |       |      |      |       | 2005-2012  |       | -             | 0-0                 |

Produced in the USA and available as an electronic document. Hard copy documents are printed in USA on recycled paper containing a minimum of 50% wastepaper and 10% post-consumer waste. © 2017 VOLVO CAR USA, LLC

## Technical Journal 32564.1.1

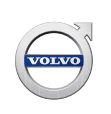

#### **CSC** Customer Symptom Codes

| Code | Description                                                     |
|------|-----------------------------------------------------------------|
| 1C   | Service/repair/Administrative and Factory scheduled maintenance |

#### **VST** Operation Number

#### DTC Diagnostic Trouble Codes

Rows beginning with \* are modified

Note! If using a printed copy of this Technical Journal, first check for the latest online version.

#### Text

#### **DESCRIPTION:**

The following procedure can be used when replacing a CEM or re-establishing communication with a 'sleeping' vehicle that has resulted from a failed download.

VIDA = Vehicle Information and Diagnostics for Aftersales

VIN = Vehicle Identification Number

DiCE = Diagnostic Communication Equipment

CEM = Central Electronic Module

#### **SERVICE:**

- 1. Start VIDA and login.
- 2. Go to 'Connected Vehicles'.
- 3. Choose the DiCE which is connected to the vehicle.
- 4. Press Read VIN (VIDA will not be able to retrieve a VIN from the vehicle).
- 5. A message will be displayed asking the user to manually enter a VIN.
- 6. Enter VIN manually and press 'Continue'.
- 7. The vehicle will be populated and the possibility to 'Connect' to the vehicle will be enabled.
- 8. Press 'Connect' and wait for the vehicle to be read out.
- 9. Go to the 'Software' tab.
- 10. Order and download CEM reload.

#### **VEHICLE REPORT:**

N/A